# INVITATION OF PROPOSALS FROM HIGHER EDUCATION INSTITUTIONS(HEIS) FOR RECOGNITION OF OPEN AND DISTANCE LEARNING (ODL)

Help Manual for Online Registration Process

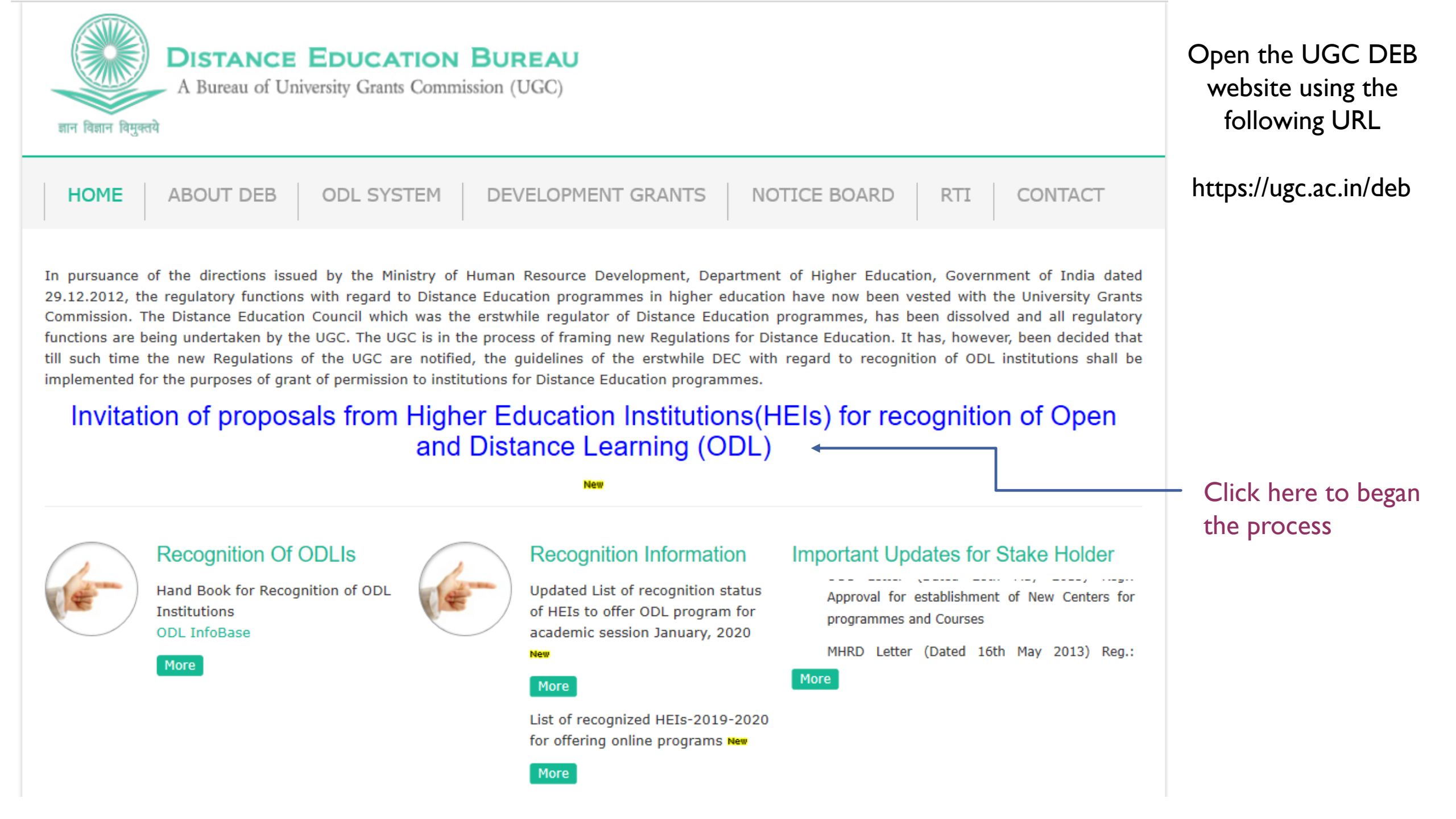

### Registration: Higher Educational Institution

| 1. Public notice to invite a<br>https://www.ugc.ac.in/pdf | application from all eligible Higher Educational Institutions (HEIs) for recognition of Open and Distance Learning (ODL) Programmes from 2020-21, academic session beginning July, 2020 and onwards:<br>fnews/6945192_PublicNotice_ODL_invitingProposals.pdf                                                                                   |        |
|-----------------------------------------------------------|----------------------------------------------------------------------------------------------------|--------|
| 2. Eligibility conditions to 2018;                        | apply for Recognition of ODL programmes: "Eligibility as stipulated in clause (i) to (vii) of sub-regulation 1 of regulation 3 of UGC (ODL) Regulations, 2017; and amended clause (viii) of UGC (ODL) Third Amendment, Regulation                                                                                                    | tions  |
| a. Eligibility as per UGC<br>b. Eligibility as per Third  | C (ODL) Regulations, 2017<br>rd Amendment                                                                                                    |        |
| 3. The UGC portal for sub                                 | bmission of online application will remain open from 15th November, 2019 to 31st December, 2019.                                                                                                    |        |
| 4. HEIs that are under Ca                                 | ategory-I of UGC [Categorisation of Universities (Only) for Grant of Graded Autonomy] Regulations, 2018 NEED NOT APPLY.                                                                                                    |        |
| 5. HEIs already recognize                                 | ed by UGC for five years including academic year 2020-21 for offering ODL programmes may apply only for additional programmes, if any.                                                                                                    |        |
| 6. HEI can apply for only                                 | Under Graduate and Post Graduate Programmes.                                                                                                    |        |
| 7. Prohibited Programme                                   | es:                                                                                                    |        |
| a) According to UGC (C                                    | DDL) Regulations, 2017 – *programmes in engineering, medicine, dental, pharmacy, nursing, architecture, physiotherapy and programmes not permitted to be offered in distance mode by any Statutory Councils or Regulatory                                                                                                    | 1      |
| b) According to commu                                     | inication received from concerned Regularity Authorities – Programmes in the field of Agriculture, Horticulture, Hotel Management and Culinary Management.                                                                                                    |        |
| 8. SLM Requirement:                                       |                                                                                                    |        |
| "The Commission in its<br>of assessment. Post Gr          | 543rd meeting held on 09.08.2019 approved the following preparedness levels, at the time of assessment of proposals: Under Graduate Programmes: 3 years duration: SLM should be ready in all respect for first two years a raduate Programmes: 2 years duration: SLM should be ready in all respect for first year at the time of assessment." | it the |
| 9. Applications, which are                                | e not submitted through online mode on the web portal within the specified period, will not be entertained in any manner.                                                                                                    |        |
|                                                           |                                                                                                    |        |

First page display the Important timelines/Information including Eligibility Criteria and UGC (ODL) Regulations

| Instructions                                                                                                    |
|----------------------------------------------------------------------------------------------------|
| APPLICATION FOR RECOGNITION OF HEI /PROGRAMMES UNDER OPEN AND DISTANCE LEARNING MODE AS PER UGC (ODL) REGULATIONS, 2017 & IT'S AMENDMENTS<br>Academic Session -Begining July 2020 & Onwards                                                                                                    |
| 1. University Grants Commission had notified the University Grants Commission (Open and Distance Learning) Regulations, 2017 in the official Gazette on 23.06.2017. Subsequently, First, Second, Third and Fourth amendments in the UGC (Open and Distance Learning) Regulations, 2017 in the official Gazette on 23.06.2017. Subsequently, First, Second, Third and Fourth amendments in the UGC (Open and Distance Learning) Regulations, 2017 in the official Gazette on 23.06.2017. Subsequently, First, Second, Third and Fourth amendments in the UGC (Open and Distance Learning) Regulations, 2017 were notified in the official Gazette on 11.10.2017, 06.02.2018, 06.09.2018 and 06.06.2019 respectively. The Regulations and its amendments are available on UGC website and can be accessed at https://www.ugc.ac.in/deb/notices.html. Kindly read the same before applying. |
| 2. The HEIs are also requested to read Public Notices which are uploaded on UGC website and can be accessed at the following link: http://www.ugc.ac.in/deb/notices.html.                                                                                                    |
| 3. The registrar of HEI intending to apply shall register online through the portal. After successful registration, the ID and password will be sent to the registered email ID. The UGC may verify the genuineness of the applicant through email/mobile before sending ID and password. It may be noted that only Registrar is allowed to register on the behalf of the HEI.                                                                                                    |
| 4. The applicant will be able to access the online application form after logging – in through the portal using given ID and Password only. The applicant HEIs are requested to go through the information required to be submitted while applying along with the format of Affidavit to be submitted. Affidavit will be uploaded shortly.                                                                                                    |
| 5. After Submission of online application, the HEI shall take out the print of application and submit three set of hard copies of the same to UGC along with all the annexures, and affidavit, properly spiral bound with index and page numbers.                                                                                                    |
| 6. A copy of online application downloaded from the portal shall be uploaded by the HEI on its official website immediately after online submission, which shall include all annexures. A confirmation email in this regards shall be sent at deb-ugc@gov.in                                                                                                    |
| 7. The duly certified three hard copies of the application along with all annexures addressed to the Joint Secretary (DEB) shall reach University Grants Commission, Distance Education Bureau, 35, Froze Shah Road, Delhi -110001, within 10 working days after submission of online application form.                                                                                                    |
| 8. HEIs are requested to Visit the UGC DEB website at www.ugc.ac/deb/ & http://deb.ugc.ac.in on regular basis for updates/further information.                                                                                                    |
| 9. Kindly contact:<br>For General Query deb-ugc@gov.in                                                                                                    |
| For Technical Query odl.ugc@inflibnet.ac.in                                                                                                    |
| 10. Application, which are not submitted through online mode on the designated portal within the specified period will not be entertained in any manner.                                                                                                    |
| 11. Application with incomplete /ambiguous information will not be entertained by UGC                                                                                                    |
| 12. Persons other than authorised official of HEI are not allowed to register themselves on behalf of any HEI. UGC may initiate legal action against such persons.                                                                                                    |
| I have read above mentioned instructions carefully.                                                                                                    |
| Accept Click here to go to the next page                                                                                                    |

Read the general instructions and Accept the conditions

### **Registration:Higher Educational Institution**

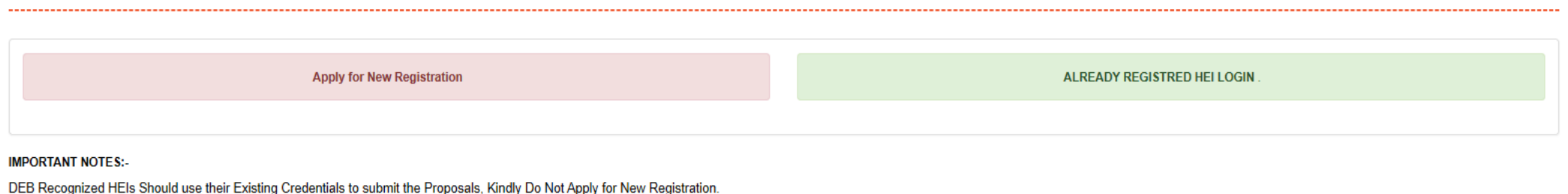

Copyright© 2019 UGC | Distance Education Bureau

Page provides you with two option-

- I. Apply for New Registration
- 2. Already Registered HEI Login

If you are applying for the first time for ODL, click on 'Apply for New Registration'

If your institution is among the HEIs, who are recognized by DEB for ODL programmes, kindly do not apply for new registration. You can use the credentials which you are using to log into your dashboard provided by DEB (<u>https://deb.ugc.ac.in/College</u>).

If you are among the HEI, who had registered & applied in 2018-19, contact technical helpline no./mail to receive your credentials.

## Registration:Higher Educational Institution

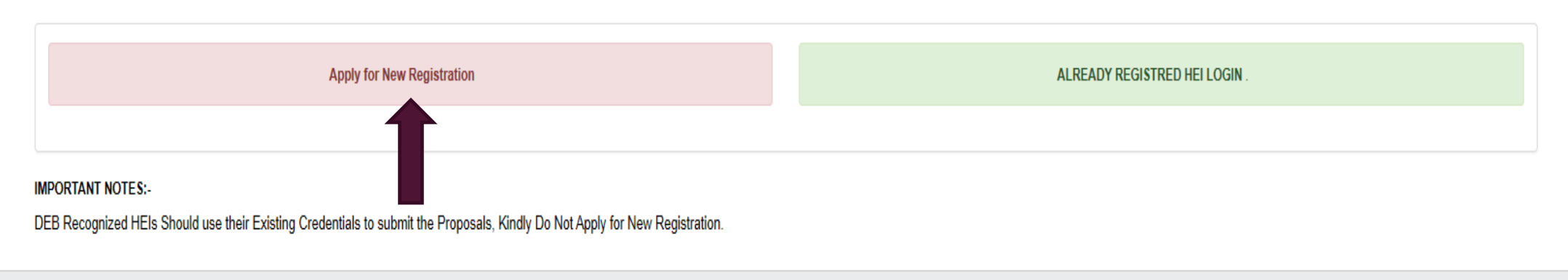

Copyright© 2019 UGC | Distance Education Bureau

# Next screens will show the steps to be followed If you click to 'Apply for new Registration'

### Registration:Higher Educational Institution

| Basi                                                                                                    | c Details                                                                                 |                                                                  |
|----------------------------------------------------------------------------------------------------|-------------------------------------------------------------------------------------------|------------------------------------------------------------------|
| State*                                                                                                    |                                                                                           |                                                                  |
| Select State                                                                                                    |                                                                                           |                                                                  |
| Full Name of HEI (as per UGC 2(F))*                                                                                         |                                                                                           | In case your HEI is not listed, Please Click here to add         |
| Select                                                                                                    |                                                                                           | ×                                                                |
| Full Address of HEI *                                                                                                    | PIN*                                                                                      | CITY*                                                            |
| Address                                                                                                    | X00000X                                                                                   | City                                                             |
|                                                                                                    | Select University Type*                                                                   |                                                                  |
|                                                                                                    | Select                                                                                    | ~                                                                |
| Name of Registrar*                                                                                                    | Mobile Number of Registrar*                                                               |                                                                  |
|                                                                                                    | X00000000X                                                                                |                                                                  |
| Email of Registrar(For all Communication)*                                                                                  |                                                                                           |                                                                  |
|                                                                                                    |                                                                                           |                                                                  |
| Whether HEI has completed 5 years of Existence*                                                                             |                                                                                           |                                                                  |
| Select V                                                                                                    |                                                                                           |                                                                  |
| NAAC                                                                                                    |                                                                                           |                                                                  |
| Whether accredited from NAAC*                                                                                               |                                                                                           |                                                                  |
| Select V                                                                                                    |                                                                                           |                                                                  |
| Other                                                                                                    |                                                                                           |                                                                  |
| Whether HEI has the approval of its statutory bodies for offering programmes under ODL mode .*                              | Whether Programme Project Report (PPR) of all proposed programme Approved by the stat     | tutory bodies of the HEI:*                                       |
| Select V                                                                                                    | Select                                                                                    | ~                                                                |
| Whether SLM complete in all Respect for all programmes according to PPR .*                                                  | Whether HEI is having a designated School/Centre of Distance Education for operationalzin | ig the programme in ODL mode as per Annexure VI of Regulations;* |
| Select V                                                                                                    | Select                                                                                    | ×                                                                |
| Whether HEI undertakes to adhere to the policy of territorial jurisdiction as mentioned in the Annexure IV of Regulations:* |                                                                                           |                                                                  |
| Select V                                                                                                    |                                                                                           |                                                                  |
| Captcha:                                                                                                    | In case of any Query, Please Contact<br>For General Query<br>Phone : 011-2360-4666        | For Technical Query<br>Phone : 079-2326-8257                     |
| Enter Captoha                                                                                                    | Email : deb-ugc@gov.in                                                                    | Email : odl.ugc@inflibnet.ac.in                                  |
|                                                                                                    |                                                                                           |                                                                  |

DEB

# Registration Page

- I. Select State from the dropdown
- 2. Select your University name from the list
- 3. If you found that your university is not listed in the dropdown list, Click to 'In case your HEI is not listed, Please <u>Click</u> <u>here to add</u>' option on the right side of the 'Full Name of HEI (as per UGC 2(F))\*' field.
- 4. Full Address of HEI, PIN, CITY fields will appear auto filled Correction is allowed in the profile page after login.
- 5. Select University Type from the dropdown
- 6. Fill the data in the fields- Name of Registrar, Mobile Number of Registrar, Email of Registrar(For all Communication)
- 7. Whether HEI has completed 5 years of Existence- select from 'Yes/No' option. If you chose 'NO' the system will popup the ineligibility message.
- 8. Complete NAAC details
- 9. 'Other' section has asked few questions need to be answered in 'Yes/No'
- 10. Enter the Captcha as shown and submit your details by clicking to 'Submit' button

### Add University

| University           | Basic Details  |                                                                                     |
|----------------------|----------------|-------------------------------------------------------------------------------------|
| State*               |                |                                                                                     |
| Select State V       |                |                                                                                     |
| Full Name of HEI*    |                | Aishe Code*                                                                         |
|                      |                | C-0001                                                                              |
| Full Address of HEI* | PIN*           | CITY*                                                                               |
| Address              | XXXXXX         | City                                                                                |
|                      | Is University* |                                                                                     |
|                      | Yes v          |                                                                                     |
| Captcha:             |                | AISHE code should be<br>entered as shown in the<br>example. Do not add HEI<br>word. |

Submit

Copyright© 2019 UGC | Distance Education Bureau

0

If you found that your university not listed in the dropdown list of HEI name, click to 'In case your HEI is not listed, Please <u>Click</u> <u>here to add</u>' option on the right side of the 'Full Name of HEI (as per UGC 2(F))\*' field. Fill all the details & click to submit button.

|                                                                                            | Registration Page                                                              |                                                                                            |
|--------------------------------------------------------------------------------------------|--------------------------------------------------------------------------------|--------------------------------------------------------------------------------------------|
|                                                                                            | Basic Details                                                                  |                                                                                            |
| State*<br>Select State<br>Full Name of HEI (as per<br>Select<br>Select                     | appear if you have chosen 'No' respo<br>f Existence as this is the mandatory o | onse to the question-Whether HEI<br>eligibility criteria to apply for the<br>ere to add    |
| Full Address of HEI *                                                                      |                                                                                | CITY*<br>City                                                                              |
| Name of Registrar* Email of Registrar(For all Communication)*                              | You are not eligible for DEB ODL<br>Registation Process!                       | -                                                                                          |
| Whether HEI has completed 5 years of Existence*                                            |                                                                                |                                                                                            |
| NAAC Whether accredited from NAAC*Select                                                   | •<br>•                                                                         |                                                                                            |
| Other                                                                                      |                                                                                |                                                                                            |
| Whether HEI has the approval of its statutory bodies for offering programmes under OSelect | DL mode :* Whether Programme Project Ro                                        | eport (PPR) of all proposed programme Approved by the statutory bodies of the HEI:*        |
| Whether SLM complete in all Respect for all programmes according to PPR :*                 | Whether HEI is having a design<br>per Annexure VI of Regulations               | nated School/Centre of Distance Education for operationalzing the programme in ODL mode as |

# **Registration Page**

|                                                                                                | Basic | Details                                                   |                                                                 |
|------------------------------------------------------------------------------------------------|-------|-----------------------------------------------------------|-----------------------------------------------------------------|
| State*                                                                                         |       |                                                           |                                                                 |
| Andaman and Nicobar Islands                                                                    | •     |                                                           |                                                                 |
| Full Name of HEI (as per UGC 2(F))*                                                            |       | In ca                                                     | se your HEI is not listed, Please Click here to add             |
| DEB 2, Gandhinagar                                                                             |       |                                                           | T                                                               |
| Full Address of HEI *                                                                          |       | PIN*                                                      | CITY*                                                           |
| GH '0' Circle, Opposite TCS, Gandhinagar, Gujarat-382030                                       |       | 123456                                                    | Gandhinagar                                                     |
|                                                                                                |       | Select University Type*                                   |                                                                 |
|                                                                                                |       | State Open University                                     | T                                                               |
| Name of Registrar*                                                                             |       | Mobile Number of Registrar*                               |                                                                 |
|                                                                                                |       | 1234567899                                                |                                                                 |
| Email of Registrar(For all Communication)*                                                     |       |                                                           | •                                                               |
| inflis1@inflibnet.ac.in                                                                        |       | State Open University will no                             | ot be asked for NIAAC details                                   |
| Whether HEI has completed 5 years of Existence*                                                |       | State Open Oniversity will no                             | or de asked for inface details                                  |
| Yes                                                                                            | •     |                                                           |                                                                 |
| Other                                                                                          |       |                                                           |                                                                 |
| Whether HEI has the approval of its statutory bodies for offering programmes under ODL mode :* |       | Whether Programme Project Report (PPR) of all proposed p  | programme Approved by the statutory bodies of the HEI:*         |
| Select                                                                                         | •     | Select                                                    | Ţ                                                               |
| Whether SLM complete in all Respect for all programmes according to PPR :*                     |       | Whether HEI is having a designated School/Centre of Dista | ance Education for operationalzing the programme in ODL mode as |

| NAAC                                                                                           | Regist                                              | ration Page                                                                                                    |                                                                            |  |
|------------------------------------------------------------------------------------------------|-----------------------------------------------------|----------------------------------------------------------------------------------------------------|----------------------------------------------------------------------------|--|
| Whether accredited from NAAC*                                                                  |                                                     | Upload the supporting document*                                                                                |                                                                            |  |
| Yes                                                                                            |                                                     | Choose File 1.pdf                                                                                              |                                                                            |  |
| Whether valid for the academic period July 2020 and onwards*                                   |                                                     | Whether NAAC Score ≥ 3.26 *                                                                                    |                                                                            |  |
| Yes                                                                                            |                                                     | Yes Yes                                                                                                    |                                                                            |  |
| NAAC CGPA Score*                                                                               |                                                     | NAAC Accrediation valid upto*                                                                                  |                                                                            |  |
| 3.27                                                                                           |                                                     | 07-04-2021                                                                                                    |                                                                            |  |
| Other                                                                                          |                                                     |                                                                                                    |                                                                            |  |
| Whether HEI has the approval of its statutory bodies for offering programmes under ODL mode :* |                                                     | Whether Programme Project Report (PPR) of all proposed programme Approved by the statutory bodies of the HEI:* |                                                                            |  |
| Yes                                                                                            |                                                     | Yes Yes                                                                                                    |                                                                            |  |
| Whether SLM complete in all Respect for all programmes according to PPR .*                     |                                                     | Whether HEI is having a designated School/Cen<br>per Annexure VI of Regulations:*                              | tre of Distance Education for operationalzing the programme in ODL mode as |  |
| Yes                                                                                            |                                                     | Yes                                                                                                    | Ŧ                                                                          |  |
| Whether HEI undertakes to adhere to the policy of territorial jurisdiction                     | on as mentioned in the Annexure IV of Regulations:* |                                                                                                    |                                                                            |  |
| Yes                                                                                            |                                                     | v                                                                                                    |                                                                            |  |
| Captcha:                                                                                       | After filling all                                   | In case of any Query, Please Conta                                                                             | act                                                                        |  |
| CRefresh                                                                                       | the details Enter                                   | For General Query                                                                                              | For Technical Query                                                        |  |
|                                                                                                | the Captoba and                                     | Phone : 011-2360-4666                                                                                          | Phone : 079-2326-8257                                                      |  |
|                                                                                                | click to submit                                     | Email : <u>deb-ugc@gov.in</u>                                                                                  | Email : <u>odl.ugc@inflibnet.ac.in</u>                                     |  |
| 5                                                                                              | Button                                              |                                                                                                    |                                                                            |  |
| Pubmit                                                                                         |                                                     |                                                                                                    |                                                                            |  |

| = M Gmail |               | Q Search mail |   |                                                                                  |  |  |  |  |  |
|-----------|---------------|---------------|---|----------------------------------------------------------------------------------|--|--|--|--|--|
| +         | Compose       |               | ÷ | <b>0 1 0 1 •</b> :                                                               |  |  |  |  |  |
|           | Inbox         | 31            |   | Online Course / Programme Application - UGC Inbox ×                              |  |  |  |  |  |
| *         | Starred       |               |   | odl.ugc@inflibnet.ac.in                                                          |  |  |  |  |  |
| C         | Snoozed       |               |   | to me                                                                            |  |  |  |  |  |
| $\geq$    | Sent          |               |   | Dear Institute,                                                                  |  |  |  |  |  |
|           | Drafts        | 15            |   | Thank you for registering in application for offering Online Course or Programme |  |  |  |  |  |
|           | ARIIA         |               |   | mank you for registering in application for offering Online Course of Programme. |  |  |  |  |  |
|           | DEB           | 13            |   | Kinldy use below credentials to login in application<br>Institute Name: DEB 2    |  |  |  |  |  |
|           | INFLIBNET     |               |   | Username: HEI-HEI 0001                                                           |  |  |  |  |  |
| -         | NMTT          |               |   | Password: sBp8H1Q4                                                               |  |  |  |  |  |
|           | Content       |               |   |                                                                                  |  |  |  |  |  |
| 2         | Sagender Parm | +             |   | Regards,<br>ODL Team                                                             |  |  |  |  |  |

After successful submission of registration form, you will receive an email on to the University Registrar email ID (which you have mentioned while filling the registration form), providing you with your credentials.

### **Registration:Higher Educational Institution**

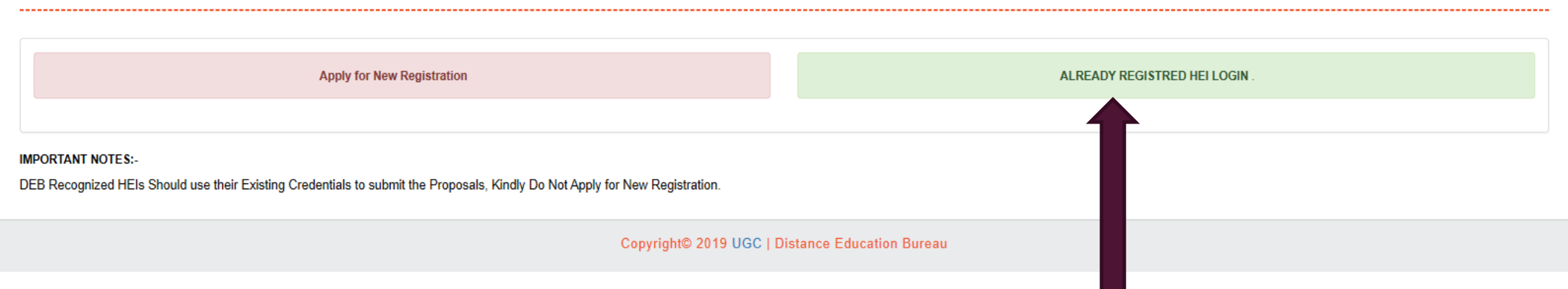

After completing the registration process, again come back to this screen and select the option 'Already Registered HEI Login'

DEB recognized HEIs could directly select this option after accepting the conditions on the General Instruction page.

|                                                                                                    | IN CASE OF ANY QUERY, PLEASE CONTACT                                                                                                    | ALREADY REGISTRED HEI<br>LOGIN                                                                                                    |
|----------------------------------------------------------------------------------------------------|----------------------------------------------------------------------------------------------------|----------------------------------------------------------------------------------------------------|
| For General Query<br>Phone : <u>011-2360-4666</u><br>Email : <u>deb-ugc@gov.in</u><br>Adversitement | For Technical Query         Phone : 079-2326-8257         Email : odl.ugc@inflibnet.ac.in         UGC ODL Regulations    Apply for New Registration | Letter Captcha  Remember me  Forgot Password?  Letter Market  Letter Market  Lett |
|                                                                                                    | Copyright© 2019 UGC   Distance Education Bureau                                                                                                    | 1                                                                                                    |
|                                                                                                    |                                                                                                    |                                                                                                    |

Login for Proposing the programmes for ODL using your credentials. If you have forgotten your password, use the 'Forget Password option. For resetting of password, an email will sent to Registrar email ID.

# DEB 2 [ HEI-HEI 0001 ]

### CHANGE PASSWORD

| "       | Decouverd |  |
|---------|-----------|--|
| Jurreni | Password  |  |

•••••

New Password

•••••

Confirm Password

•••••

Ø Captcha \*

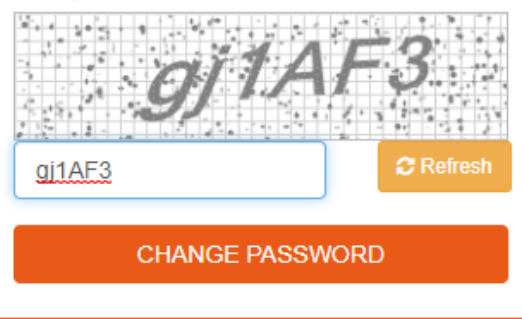

Change password screen will appear only for newly registered institutions.

| DEB 2 [ HEI-HEI 0001 ]                                                   |  |
|--------------------------------------------------------------------------|--|
| CHANGE PASSWORD                                                          |  |
| Current Password                                                         |  |
| i                                                                        |  |
| Your password has been changed successfully.<br>You are being redirected |  |
| Redirecting                                                              |  |
| Copyright© 2019 UGC   Distance Education Bureau                          |  |

Copyright© 2019 UGC | Distance Education Bureau